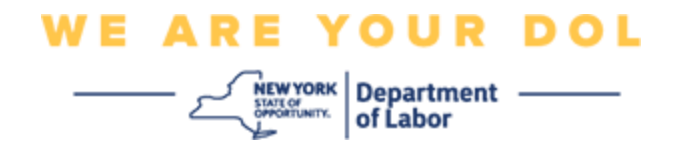

## אנהויב אנווייזונגען (Multi-Factor Authentication, MFA) אערערע-פאקטאר באשטעטיגונג

ניו יארק סטעיט האט אנגעהויבן נוצן מערערע-פאקטאר באשטעטיגונג (MFA) אויף עטליכע פון אירע פאבליק-סערווירנדע אפליקאציעס. MFA איז א וועג צו פארזיכערן די זיכערהייט און פארלעסליכקייט פון אייער אקאונט. עס פאדערט א צווייטע פאקטאר פון אויפווייזן אז איר זענט ווער איר זאגט אז איר זענט אויסער בלויז א פאסווארד. אויב איר נוצט א MFA-באשיצטע אפליקאציע, אפילו אויב איינער וואלט אויסער בלויז א פאסווארד. אויב איר נוצט א צוגעטראפן אדער גע'גנב'עט אייער פאסווארד, וואלטן זיי נאכאלץ נישט געקענט באקומען צוטריט אן אייער צווייטע פאקטאר. אין צייט וואס א פאסווארד איז עפעס וואס איר ווייסט, איז די צווייטע פאקטאר אייער צווייטע פאקטאר. אין צייט וואס א פאסווארד איז עפעס וואס איר ווייסט, איז די צווייטע פאקטאר עפעס וואס איר זענט (געווענליך געליינט דורך א ביאמעטרישע דעווייס) אדער עפעס וואס איר פארמאגט.

> **עצה:** עס איז רעקאמענדירט אז איר זאלט אויפשטעלן מער ווי איין מערערע-פאקטאר באשטעטיגונג מיטל.

> > אינדעקס

זעלבסט-סערוויס פארוואלטונג פראצעדורן MFA

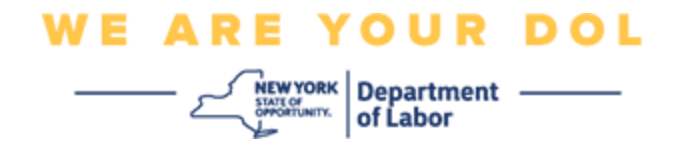

## פארוואלטונג פראצעדורן OKTA זעלבסט-סערוויס MFA

. גייט צו די NY.gov אנהויב סקרין אויף <u>my.ny.gov</u> און דרוקט 1.

| NY.gov ID                                                                                  |
|--------------------------------------------------------------------------------------------|
| Sign In                                                                                    |
| Forgot your <u>Username</u> or <u>Password</u> ?<br><u>NY.gov ID - Terms of Service</u>    |
| Don't have an Account?                                                                     |
| If you do not have an NY.gov ID Username and<br>Password, click the above link to sign up. |

. שרייבט אריין אייער יוזער נאמען און פאסווארד און דרוקט .2

|          | Secure Access to New York State Services |  |
|----------|------------------------------------------|--|
|          | Username                                 |  |
|          | Password                                 |  |
| ىلل<br>م | Sign In                                  |  |
|          | Forgot Username? or Forgot Password?     |  |
|          | Need help? <u>Get Assistance</u>         |  |

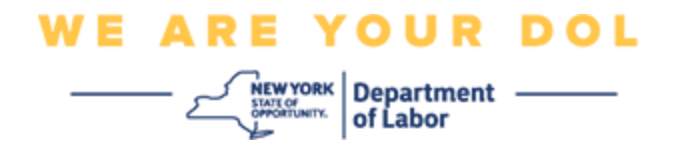

. אפדעיט מיין אקאונט) **Update My Account** וועלט אויס.

| NY.gov ID                            | Change Password                                          | Update My Account | About NY.gov ID    | Help Desk Information                                                                                | Privacy Policy | Terms of Service |
|--------------------------------------|----------------------------------------------------------|-------------------|--------------------|----------------------------------------------------------------------------------------------------|----------------|------------------|
| Welcome Istfin , You<br>Last login - | i are logged in as - doltest                             | mfa10             |                    |                                                                                                    |                |                  |
|                                      |                                                          |                   |                    | REGISTER<br>TO VOTE<br>Sign up online or<br>download and mail<br>in your application<br>REGISTER NOW |                |                  |
|                                      |                                                          |                   | You have access to | the following services                                                                               |                |                  |
| Dep                                  | Labor Online Services<br>automet of Labor Online Service |                   |                    |                                                                                                    |                |                  |
|                                      |                                                          | _                 |                    |                                                                                                    |                |                  |

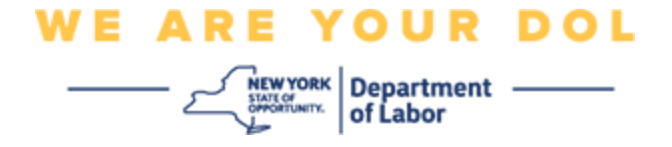

OKTA באמערקונג: אויב איר האט MFA אין פלאץ אויף אייער אקאונט, וועט איר זען די אויסוואל צו פירן MFA אויב איר האט MFA אויפ'ן אויבערשטע לינקע זייט פון אייער סקרין.

. דרוקט **דא** צו פירן OKTA MFA. דרוקט **דא** 

| - NY.gov ID                                                      | Online Services                              | FAQs | About NY.gov ID | Help Desk Information |  |  |  |
|------------------------------------------------------------------|----------------------------------------------|------|-----------------|-----------------------|--|--|--|
|                                                                  |                                              | _ 1  |                 |                       |  |  |  |
| To manage OKTA N                                                 | To manage OKTA MFA, please click <u>here</u> |      |                 |                       |  |  |  |
| Please complete the form below to update your NY.gov ID account. |                                              |      |                 |                       |  |  |  |

אונטער די איבריגע באשטעטיגונג אויסוואל, וועט מען זען אז די מערערע-פאקטאר באשטעטיגונג מיטלען וואס איר האט אין פלאץ זענען אנגעצינדן.

. דרוקט אויף Edit Profile (טוישט פראפייל) אין די אויבערשטע רעכטע זייט. 5.

| okta                       | Q, Bearch your apps              |                                          |                                                                                    |                            |
|----------------------------|----------------------------------|------------------------------------------|------------------------------------------------------------------------------------|----------------------------|
| My Apps<br>Work            | Account                          |                                          |                                                                                    | Z Edit Profile             |
| Add section 🕀              | 1 Personal Informa               | ition                                    | 🗸 Extra Verification                                                               |                            |
| Notifications 1            | First name                       | - turbi                                  | Eatra verification increases year account s<br>Okta and other applications you use | ecurity when signing in to |
| Add apps                   | Last name                        | taibi                                    |                                                                                    |                            |
|                            | Okta username                    | dollarshrifa10                           | Okta Venty                                                                         | Enabled                    |
|                            | Primary email                    | piulogan@gmail.com                       | Google Authenticator                                                               | Duatient                   |
|                            | Secondary email                  |                                          |                                                                                    |                            |
|                            | Mobile phone                     |                                          | SMS Authentication                                                                 | Enabled                    |
| Last sign in: 4 mmutus ago | DTF File Exchange<br>Application | 11                                       | Voice Call Authentication                                                          | Disabled                   |
| © 2022 Okta, Inc.          | nyssoguid                        | 9d6353t3-6e37-4d5e-8548-<br>ee7635ce456e |                                                                                    |                            |

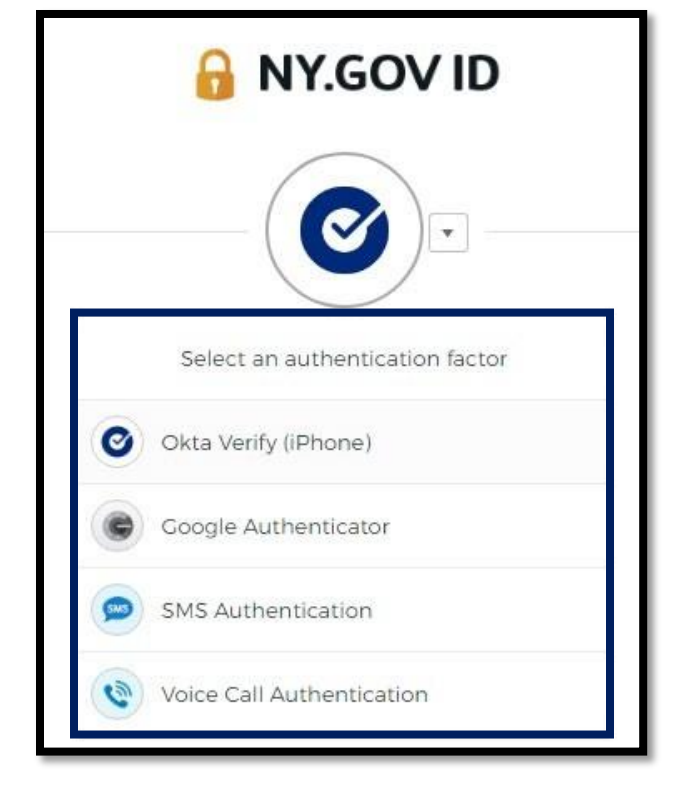

באשטעטיגונג מיטל וואס איז שוין אין MFA איר וועט געוויזן ווערן צו באשטעטיגן נוצנדיג די יעצטיגע פלאץ אויף אייער אקאונט. אויב איר האט מער ווי איין מיטל אין פלאץ, קענט איר אויסוועלן וועלכע מיטל איר ווילט נוצן.

| lease verily your passivora |  |
|-----------------------------|--|
| secured                     |  |

- . (באשטעטיגט) Verify לייגט אריין אייער אקאונט פאסווארד און דרוקט 6.

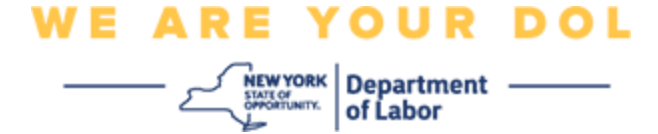

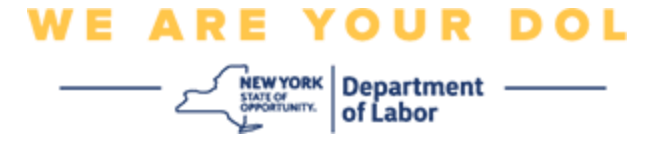

צו צולייגן נאך מערערע-פאקטאר באשטעטיגונג מיטלען אדער וועלט **Set up** יעצט קענט איר אויסוועלן **Remove** אויס אויס אויס אויס אין די איר דארפט טוישן עפעס אין די יעצטיגע באשטעטיגונג מיטלען. אויב איר דארפט טוישן עפעס אין די יעצטיגע באשטעטיגונג מיטלען. די איר דארפט טוישן עפעס אין די יעצטיגע באשטעטיגונג מיטל, דרוקט אויסוואלן ארויפקומען.

| ✓ Extra Verification                                                                          |                  |
|-----------------------------------------------------------------------------------------------|------------------|
| Extra verification increases your account security whe<br>Okta and other applications you use | en signing in to |
| Okta Verify                                                                                   | Set up           |
| Google Authenticator                                                                          | Set up           |
| SMS Authentication                                                                            | Remove           |
| Voice Call Authentication                                                                     | Set up           |

צוריק צו די הויפט בלאט